! "#\$%"\$&' () \*%+"", \$, "-./0\$\*0%.12\*\$%"\$3"1\*0450\$-&1' #.' %6

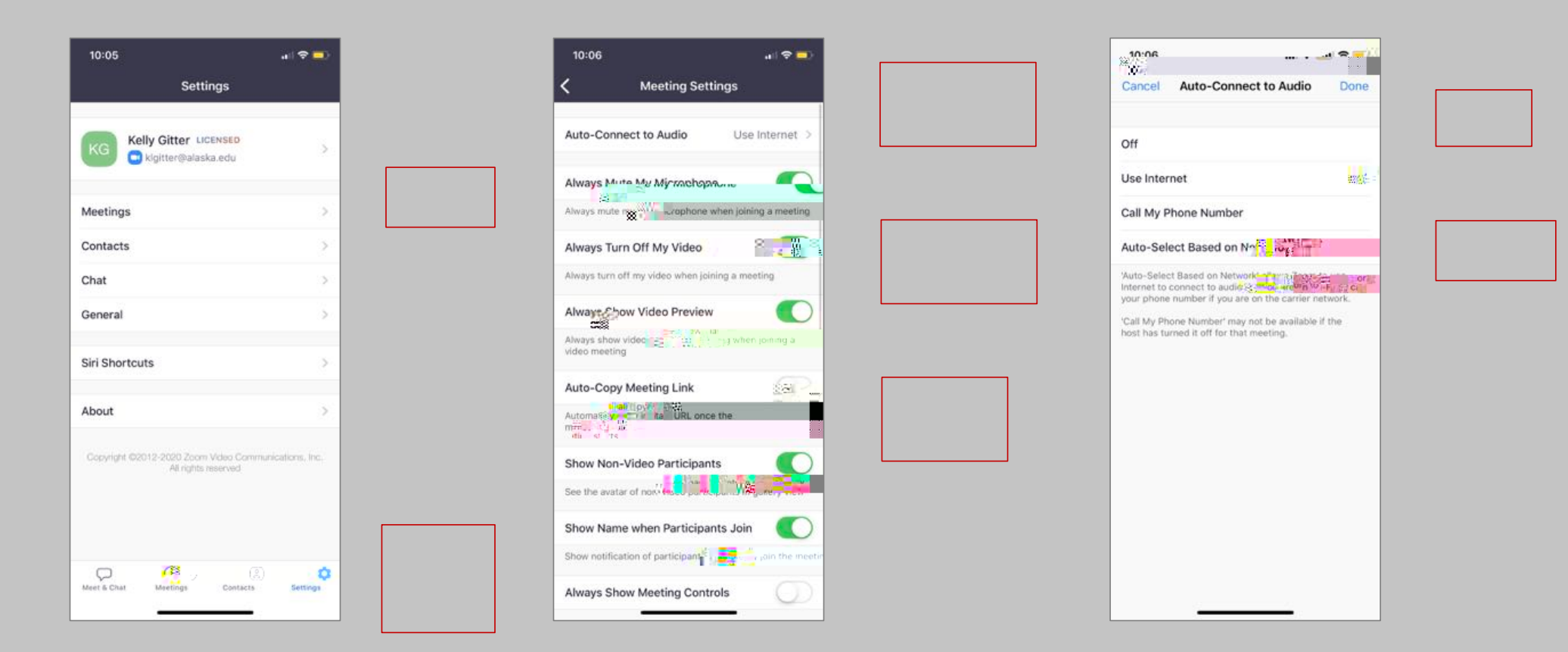

! "#\$%"\$(".1\$&\$+"", \$, 00%.12\$"1\$&\$, "-./0\$&77\$%"\$3"1\*0450\$-&1'#.'%6

937
10.43
10.43
10.43
10.43
10.43
10.43
10.43
10.43
10.43
10.43
10.43
10.43
10.43
10.43
10.43
10.43
10.43
10.43
10.43
10.43
10.43
10.43
10.43
10.43
10.43
10.43
10.43
10.43
10.43
10.43
10.43
10.43
10.43
10.43
10.43
10.43
10.43
10.43
10.43
10.43
10.43
10.43
10.43
10.43
10.43
10.43
10.43
10.43
10.43
10.43
10.43
10.43
10.43
10.43
10.43
10.43
10.43
10.43
10.43
10.43
10.43
10.43
10.43
10.43
10.43
10.43
10.43
10.43
10.43
10.43
10.43
10.43
10.43
10.43
10.43
10.43
10.43
10.43
10.43
10.43
10.43
10.43
10.43
10.43
10.43
10.43
10.43
10.43
10.43
10.43
10.43
10.43
10.43
10.43
10.43
1

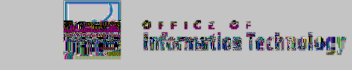